- 1. Se rendre sur <a href="https://mcommande.certinomis.com">https://mcommande.certinomis.com</a>
- Le portail de commande s'ouvre sur le catalogue, et vous pourrez Modifier l'affichage, utiliser le moteur de recherche, consulter votre panier de produit

|    |                                                                                                    | Nous contacter 📀                 | Catalogue Mon panier 📜                | Mon espace client                                                                                                    |
|----|----------------------------------------------------------------------------------------------------|----------------------------------|---------------------------------------|----------------------------------------------------------------------------------------------------|
|    | Commander un produit                                                                                       |                                  |                                       |                                                                                                    |
|    | Affichage := 88                                                                                            | Q                                | -                                     |                                                                                                    |
| 3. | Sur la fiche produit vous pourrez<br><mark>Sélectionner la durée</mark> , <mark>ajouter au panier</mark> , | consulter les caractéristiques 1 | techniques                            | Téléprocédures - C2 -<br>Téléservices - C2 - 1<br>an<br>SiV<br>110 € HT<br>- Certificat de signature qualifié eIDAS<br>- Certificat de Signature qualifié eIDAS<br>- Certificat de Signature qualifié eIDAS |
| 4. | Après ajout du produit, consulter le pani                                                                  | er ou en ajouter d'autres        | Votre panier<br>Le produit a bie<br>p | Ajouter au panier<br>En savoir plus →                                                                                                    |
| 5. | Indiquer une quantité                                                                                      |                                  | Continuer vos achat                   | s Voir mon panier                                                                                                    |
|    | Produit                                                                                                    | Quantité                         | Prix unitaire HT                      | Prix total HT                                                                                                    |
|    | Téléprocédures - G2 - Téléservices - G2 - 1an<br>OP2 - TLP - CAP - 1A                                      | <del>ت</del>                     | 110 E                                 | nder                                                                                                    |
| 6. | Puis                                                                                                    |                                  | Comma                                 | lidel                                                                                                    |

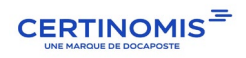